# Jak zjistím své uživatelské jméno?

Po úspěšném zápisu ke studiu Vám bude zaslán "**Úvodní e-mail / Introductory email**", kde Vám bude vytvořen účet pro využívání počítačových služeb na Jihočeské univerzitě a vygenerováno Vaše 'krátké' uživatelské jméno a současně budete mít nastaveno heslo pro Vaše první přihlášení.

Výše uvedené se týká studentů, kteří nikdy nestudovali na Jihočeské univerzitě. Studentům, kteří od roku 2008 již na jakékoliv fakultě JU studovali, nebo studují, bude aktualizován jejich původní účet.

## Jak zjistím své heslo?

Výchozí heslo IDM pro první přihlášení obsahuje: druhé písmeno ze jména, velké (bez diakritiky) + druhé písmeno z příjmení, malé (bez diakritiky) + pomlčka ("-") + celé rodné číslo (bez lomítka).

Příklad: Jmenujete-li se Sára Nováková a vaše rodné číslo je 123456/7890, pak vaše heslo pro první přihlášení bude Ao-1234567890

### DŮLEŽITÉ UPOZORNĚNÍ!!!!

Není možné použít heslo pro první přihlášení pro přístup k IT službám na JU (portál IS STAG, Akademická knihovna, menzovní a ubytovací systém, systém moodle, mailová služba…). Toto heslo je z bezpečnostních důvodů, ale i ve vlastním zájmu uživatele, nutno změnit v odkazu níže!

https://idm.jcu.cz

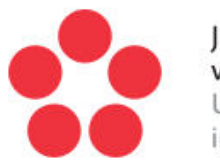

Jihočeská univerzita v Českých Budějovicích University of South Bohemia in České Budějovice

| plňte uživatelské jméno. |                       |                                            |                       |
|--------------------------|-----------------------|--------------------------------------------|-----------------------|
| eslo*                    |                       |                                            |                       |
| eslo nesmí být prázdné.  |                       |                                            |                       |
|                          | PŘIHLÁSIT             |                                            |                       |
| Správa uživatele         |                       |                                            | _                     |
|                          |                       |                                            |                       |
| ZMĚNA UŽIVATELSKÉHO      | ZMĚNA HESLA PRO WIFI, | ZMĚNA / OVĚŘENÍ OSOBNÍ<br>E-MAU OVÉ ADDESY | NASTAVENÍ E-MAILOVÝCH |

### Minimální požadavky na sílu hesla:

- Alespoň 7 znaků
- Alespoň jedno VELKÉ písmeno
- Alespoň jedno malé písmeno
- Alespoň jedna číslice

Tato URL adresa je dostupná jak ze sítě JU, tak i mimo ni.

A/ Pokud je IDM portál spuštěn ze sítě JU, po potvrzení takto zadané adresy zadáte svoje uživatelské jméno ("Username") a platné IDM heslo ("Password").

B/ Pokud je portál spuštěn mimo síť JU, po vyplnění uživatelského jména a hesla je na Váš osobní email, který máte uveden v IDM, zaslán email, ve kterém je uvedena URL adresa, platná 20 minut, po jejíž aktivaci je Vám dána možnost toto heslo změnit. Je zapotřebí potvrdit pole "Nejsem robot" a následně k tomu pracovat s tzv. obrázkovou captchou (tabulka s obrázky), zde vybrat příslušné stejné obrázky. Poté můžete heslo změnit (viz dále).

V případě, že osobní email u Vaší identity v IDM vyplněn není, jste na tuto skutečnost upozorněni současně s návodem, jak postupovat dále (odeslat příslušnou RT zprávu na Helpdesk JU, kde Vám Vaši osobní email adresu bude doplněna, po ověření Vaší identity a o tomto Vás budeme zpětným mailem informovat).

Při změně hesla sledujte informace o tom, jak má heslo vypadat!

Nové heslo si zapamatujte a v případě budoucích pochybností, že bylo někým odhaleno si jej neprodleně změňte.

## Jak se přihlásím do sítě Wi-Fi?

Krátký odkaz na tuto stránku: http://wifi.jcu.cz/

Bezdrátové WiFi sítě na JU

Jihočeská univerzita provozuje interní bezdrátové sítě JU\_wireless a JU\_wireless\_WebAAA a jsou provozovány v rámci JU zejména v prostorách poslucháren a učeben. Heslo si může každý uživatel JU aktivovat sám prostřednictvím portálu <u>idm.jcu.cz</u>. Přihlaste se pomocí již změněného hesla.

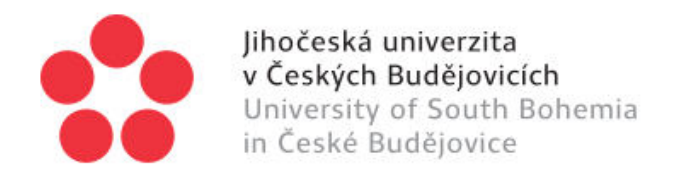

| Vyplňte uživatelské jméno.<br>Heslo * |                       |                        |                      |  |
|---------------------------------------|-----------------------|------------------------|----------------------|--|
|                                       |                       |                        |                      |  |
|                                       | PŘIH                  | LÁSIT                  |                      |  |
| a uživatele                           |                       |                        |                      |  |
| OT<br>MĚNA UŽIVATELSKÉHO              | ZMÉNA HESLA PRO WIFI, | ZMĚNA / OVĚŘENÍ OSOBNÍ | ASTAVENÍ E-MAILOVÝCH |  |
| HESLA                                 | VPN                   | E-MAILOVÉ ADRESY       | SLUŽEB               |  |

Klikněte na tlačítko "ZMĚNA HESLA PRO WIFI, VPN" a nastavte si heslo po připojení na WiFi (heslo pro WiFi se nesmí shodovat s hlavním heslem).

### Eduroam

JU je zapojeno rovněž do projektu eduroam.cz (viz www.eduroam.cz), který umožňuje uživatelům na JU připojení do internetu na všech institucích zapojených do tohoto projektu a zároveň cizím uživatelům připojení pomocí wifi sítě na JU.

Doporučujeme využívat Eduroam jako hlavní připojení.

Jak se připojit na Eduroam? Pro vytvoření eduroam účtu je nutné přihlásit se pod svým uživatelským jménem do IDM databáze a zvolit "Změna hesla pro WiFi, VPN". Postup naleznete výše.

Účet do bezdrátové sítě má tvar: **username@jcu.cz** (tedy například: <u>novakj00@jcu.cz</u>), kde username je Vaše uživatelské jméno v IDM a @jcu.cz - identifikátor organizace "Jihočeská univerzita".

Tvar jména za @ je vždy jcu.cz bez ohledu na to z které jste fakulty nebo ústavu, je to identifikátor organizace.

## Jak se přihlásím do svého univerzitního e-mailu?

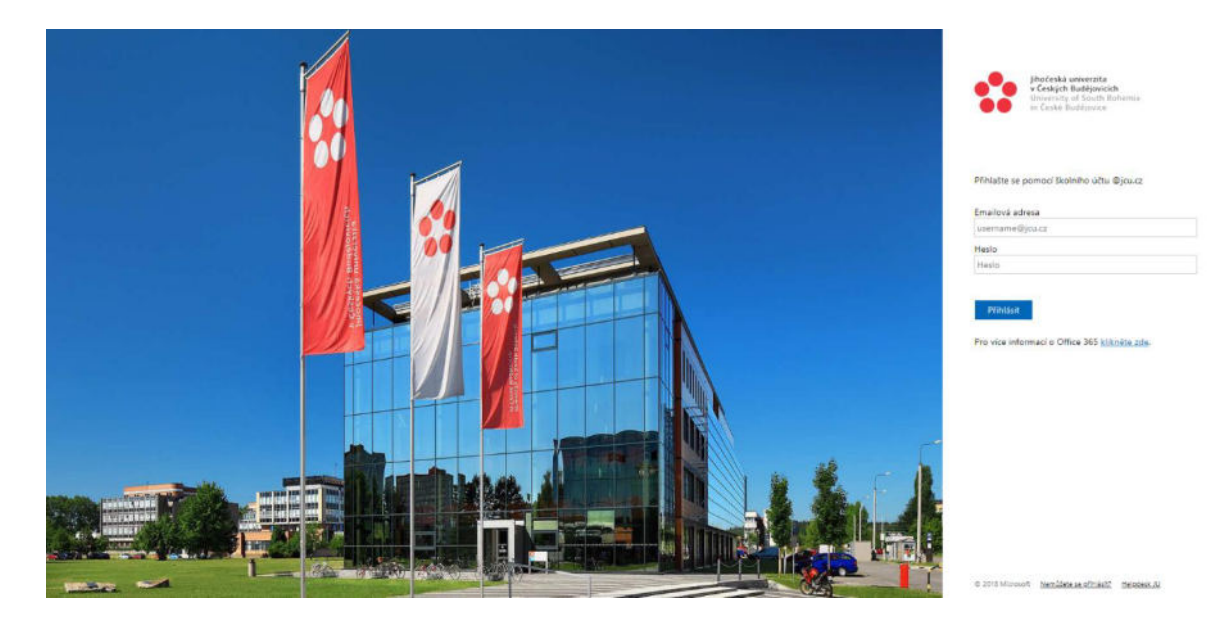

Ve webovém prohlížeči přejděte na adresu office365.jcu.cz.

Přihlaste se pomocí idm\_login a hesla (to první co jste si nastavili).

## V případě jakýchkoliv dotazů nás neváhejte kontaktovat na e-mailové adrese: servicedesk@jcu.cz

## Vícefaktorová autentizace (MFA)

Krátký odkaz na tuto stránku: https://wiki.jcu.cz/Microsoft\_365/MFA

Z důvodu mnohonásobně vyššího zabezpečení uživatelských účtů a dat proti zcizení a zneužití je povinností pro všechny studenty i zaměstnance JU registrace sekundárního způsobu ověření MFA v prostředí M365

- Lhůta pro registraci je 14 dnů od prvního přihlášení do M365
- Po uplynutí lhůty bude registrace vynucena a bez jejího nastavení nebude možné se do M365 a navázaných služeb přihlásit

## Co je to MFA?

Zkratka MFA pochází z anglického slovního spojení Multi Factor Authentication. Do češtiny se toto slovní spojení často překládá jako vícefaktorové ověřování nebo vícefaktorová autentizace. MFA jistě znáte například z přihlášení do své banky.

## Jak MFA funguje?

Vícefaktorové ověřování (MFA) přidává do procesu přihlašování další vrstvu ochrany. Při přístupu k účtům nebo aplikacím provádějí uživatelé dodatečné ověření identity, například nasnímají otisk prstu nebo zadají kód, který jim přijde na telefon. Ověřování přístupu pomocí MFA v prostředí M365

- Bude vyžadováno vždy pro správce s jakoukoli přidělenou rolí v M365
- Bude vyžadováno vždy při přihlašování ze zařízení mimo vnitřní síť JU
- Bude vyžadováno vždy v případě rizikového nebo podezřelého chování uživatele
- Nebude vyžadováno při standardním chování uživatele při přihlašování z vnitřní sítě JU
- Nebude vyžadováno při standardním chování uživatele při přihlašování z vnitřní sítě JU s požitím VPN

#### Registrace sekundárního ověření MFA

Co je registrace sekundárního ověření MFA?

Registrace sekundárního ověření MFA je pouze výběr a nastavení jednoho z možných způsobů sekundárního ověření.

Pokud se uživateli po přihlášení objeví následující obrazovka na obrázku vlevo, jedná se o spuštění procesu registrace, který je možné v prvních 14 dnech přeskočit.

Pokud se zobrazí obrazovka vpravo, nelze již registraci odkládat a musí být provedena okamžitě.

| Microsoft                                                                                           | Microsoft                                                                           |
|----------------------------------------------------------------------------------------------------|-------------------------------------------------------------------------------------|
| Musí se zadat další informace                                                                       | Musí se zadat další informace                                                       |
| Aby vaše organizace mohla udržovat váš účet v<br>bezpečí, potřebuje více informací.                 | Aby vaše organizace mohla udržovat váš účet v<br>bezpečí, potřebuje více informací. |
| Teď přeskočit (po dobu 14 dní, dokud se nebude<br>vyžadovat)<br>Použít jiný účet<br>Další informace | Použít jiný účet<br>Další informace<br><u>Další</u>                                 |
| Další                                                                                               | Jihočeská univerzita v Českých Budějovicích                                         |
| Jihočeská univerzita v Českých Budějovicích                                                         |                                                                                     |

### Způsoby sekundárního ověření

M365 - Azure AD vícefaktorové ověřování (MFA) je založeno na kombinaci těchto způsobů:

- Něco, co víte: většinou je to heslo
- Něco, co máte: nějaký fyzický předmět, jako je telefon nebo USB token, který vám poskytne jednorázový kód.
- Něco, co jste: Biometrická data, jako je otisk prstu nebo rozpoznání obličeje.

Každý uživatel si ke způsobu "Něco, co víte"(heslo) bude muset zvolit jednu nebo více metod typu "Něco, co máte" nebo "Něco, co jste". Je jen na uživateli, zda dá přednost zaslání číselného kódu formou SMS, tak jak je zvyklý například z banky, nebo zda se rozhodne využít pro ověření mobilní aplikaci.

Další způsoby sekundárního ověření je možné přidat v nastavení účtu na adrese https://mysignins.microsoft.com/security-info.

Postupujte dle návodu, který naleznete zde.

### Základní způsoby sekundárního ověřování

Jedná se o základní metody, které si může uživatel sám nastavit kdykoli.

- Microsoft Authenticator
- Ověřovací aplikace generující softwarové tokeny OATH OTP kódy
  - $\circ$  Google Authenticator
  - o Interní nastavení v zařízeních Apple
  - o Mnoho dalších aplikací podporujících generování OATH OTP
    - Authy 2-Factor Authentication
    - FreeOTP Authenticator
    - Bitwarden
    - Sophos Authenticator
    - LastPass Authenticator
- SMS

Doplňkové způsoby sekundárního ověřování a nouzový způsob sekundárního ověření viz

MFA – Wiki JU (jcu.cz)

Jaký způsob sekundárního ověření si mám vybrat?

| Máte chytrý telefon a nebojíte se ho použít? | Doporučujeme Microsoft Authenticator |
|----------------------------------------------|--------------------------------------|
| Máte jen obyčejný tlačítkový telefon?        | Vaší volbou je SMS                   |
| Chcete záložní aplikaci?                     | Co třeba Google Authenticator        |
| Nechcete zadávat login a heslo?              | Zkuste Security Key s podporou FIDO2 |

Pokud si nejste jistí nebo si nevíte si rady, můžeme sekundární ověření pomocí SMS nastavit za vás. Zašlete nám svoje telefonní číslo z univerzitního emailu nebo z vašeho ověřeného soukromého emailu, který máte zadaný v IDM (idm.jcu.cz), na adresu mfa@rt.jcu.cz a my vám tento způsob ověření přidáme za vás. Návody nastavení sekundárního ověření

- 1. Nejprve se přihlaste do nastavení sekundárního ověření na adrese https://mysignins.microsoft.com/security-info.
- 2. Klikněte tlačítko Přidat metodu přihlašování.
- 3. Vyberte vámi preferovaný způsob sekundárního ověřování a postupujte podle příslušného návodu.

### **Microsoft Authenticator**

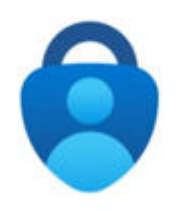

Jedná se o aplikaci pro mobilní telefony, tablety nebo jiná zařízení s OS Android nebo iOS přímo od firmy Microsoft. Aplikace uživateli nabídne pohodlný způsob ověření s vysokou mírou zabezpečení, umožňuje ověření pomocí oznámení (doporučeno), ale i pomocí OATH kódu.

Microsoft Authenticator je primární/výchozí způsob ověření pro M365, ale jej použít i pro ověřování přístupu do jiných aplikací a systémů.

Pokud z nějakého důvodu tuto aplikaci nemůžete nebo nechcete použít, naleznete níže i další možnosti.

Instalace Microsoft Authenticator

Pokud jste se rozhodli využít jako způsob ověření tuto aplikaci bude potřeba si ji stáhnout a nainstalovat. Přímo na úvodní obrazovce registrace MFA je možné prokliknout odkaz "Stáhnout hned".

Instalace Microsoft Authenticator z Google Play

Instalační balíček pro telefony s operačním systémem Android 6.0 a vyšší naleznete na této adrese:

https://play.google.com/store/apps/details?id=com.azure.authenticator

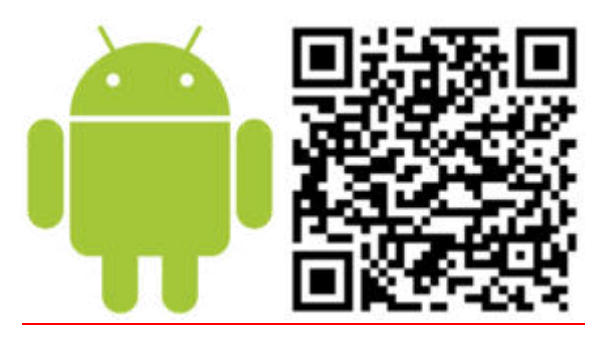

Instalace Microsoft Authenticator z App Store

Instalační balíček pro telefony s operačním systémem iOS 12.0 a vyšší naleznete na této adrese:

https://apps.apple.com/cz/app/microsoft-authenticator/id983156458?l=cs&culture=cscz&country=CZ

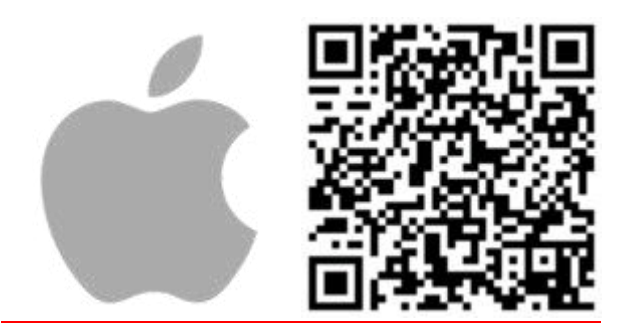

## Kde si vyzvednu studentskou kartu?

Krátký odkaz na tuto stránku: https://wiki.jcu.cz/shorturl/1a

Od 20.6.2003, kdy vstoupilo v platnost opatření rektora JU o UPLATNĚNÍ A ZAVÁDĚNÍ JEDNOTNÉHO IDENTIFIKAČNÍHO A PŘÍSTUPOVÉHO SYSTÉMU NA JU, je každý nově nastupující student povinen požádat o vydání identifikační karty studenta. Jde o čipovou bezkontaktní kartu, se kterou je možno nejen vstupovat do míst chráněných přístupovým systémem, ale i čerpat služby na univerzitě (tisk a kopírování, menza, knihovny).

Před požádáním o kartu pamatujte, že se jedná o kartu univerzitní, je tedy určena pro celou univerzitu a je jedno, kolik studujete současně fakult a oborů. Každý student může mít pouze JEDNU platnou kartu. Jednou vydaná karta je platná po celou dobu studia, pouze její typ se může měnit podle formy studia.

## Typy identifikačních karet

### Evropská mezinárodní identifikační karta studenta s licencí ISIC

Jedná se nadstandartní identifikační kartu použitelnou jako mezinárodní identifikační kartu studenta a lze na ni čerpat výhody mimo univerzitu.

Tuto kartu vydává Jihočeská univerzita ve spolupráci s poskytovatelem mezinárodní licence GTS ALIVE s.r.o.. Karta je platná maximálně 16 měsíců a je nutné si každoročně zakoupit licenci ISIC (**cena licence je 250,- Kč**). Bližší informace o využití karty a možnostech čerpání slev v rámci licence ISIC najdete na stránkách poskytovatele http://www.isic.cz.

Vzhled karty:

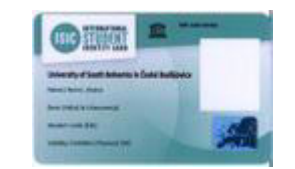

Vzhled karty líc

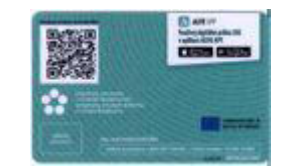

Vzhled karty rub

Tato karta je vydávána v ceně 250,- Kč.

## Standardní karta Jihočeské univerzity (student)

Jedná se o čipovou kartu použitelnou pouze v rámci Jihočeské univerzity. Mimo univerzitu tuto kartu nelze používat.

Vzhled karty:

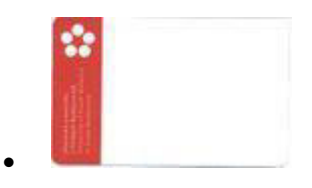

Vzhled karty líc

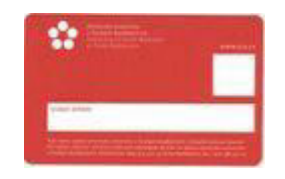

Vzhled karty rub

Tato karta je vydávána v ceně **0,- Kč** (cena je platná pro první kartu studenta).

## Vyplnění přihlášky lze již pouze elektronicky!!

Základním předpokladem tohoto kroku je:

- 1. Být zapsán(a) na JU a tedy být aktivní student
- 2. Znát své přístupové jméno a heslo do IS JU (STAG, IDM, atd)

Pro vyplnění žádanky o přístupovou identifikační kartu JU navštivte tento odkaz:

#### prukaz.jcu.cz

a dále postupujte dle instrukcí v odkazu.

Při vyplnění věnujte velkou pozornost výběru typu karty. Pokud si vyberete kartu STUDENT (a proběhne celý proces výroby) a následně budete chtít změnit na kartu ISIC, budete muset uhradit plnou cenu karty ISIC (430,- Kč).

## Žádost o vydání průkazu studenta JU

| V minulosti již byla žádanka vyplněná. Stáhnout si ji můžete zde. V případě, že odešlete<br>formulář znovu, bude stará žádost odstraněna a nahrazena touto nově odeslanou.                                                                                                    | Pokyny pro vyplnění žádosti                                                                                                    |
|----------------------------------------------------------------------------------------------------|----------------------------------------------------------------------------------------------------|
| Jméno                                                                                                    | Jihočeská univerzita v Českých Budějovicích (dále jen "JU") používá jako průkaz studenta (dále                                                                                                    |
| Xavérius                                                                                                    | jen "uzivatel ) loentinkachi kartu, jejimz prostreonictvim se uzivatel na jo identinkuje a čerpa<br>poskytované služby (menza, knihovny III, vstupy do vyhrazených prostor, tisk, anod.). Blížší                                                                                                    |
| Přijmení                                                                                                    | <ul> <li>postavinare souce) (micro, v parteri revisor) do symetry or single construction provide informace and the source of the source of</li></ul> |
| Cvičný                                                                                                    |                                                                                                    |
| UID                                                                                                    |                                                                                                    |
| 39102                                                                                                    | studentskou kartu. Více informací najdete na webu <u>mvcr.cz</u> .                                                                                                    |
| F-mail                                                                                                    | <ul> <li>Vybirejte pozorné typ karty.</li> </ul>                                                                                                    |
| cvicnx00@tf.icu.cz                                                                                                    | Po odeslání formuláře obdržíte na univerzitní e-mail podrobné informace o podmínkách                                                                                                    |
| Na tento e-mail Vám tačlema informace pro plathu a notifikaci o připravené kartě k voruvelnutí                                                                                                    | uzivani karty vc. informaci o platbe za jeji vystaveni.                                                                                                    |
| Nahrajte svou fotografii na průkaz studenta:<br>Zvolit soubor<br>Nevybrán žádný soubor                                                                                                    | <ul> <li>variabilní symbol: 39102</li> <li>specifický symbol: 110410</li> <li>částka: 0 Kč</li> <li>Další informace lze získat při zápisu, na webových stránkách</li> <li>https://wiki.jcu.cz/index.php/Kartové_centrum_, nebo v Kartovém centru JU, pavilon M</li> <li>Zemédélské fakulty, Branišovská 1645/31a, 37005 České Budéjovice, tel: 38 903 2117, 38 903</li> </ul>                                                                                                    |
| Vyberte typ karty                                                                                                    | 2107, e-mail: ips@jcu.cz.                                                                                                    |
| Student ISIC ESC - 350 KA ()                                                                                                    |                                                                                                    |
| <ul> <li>studiet USC LSC + 200 KC 01</li> <li>Pokudi si zvolite kartu STUDENT (za 0,- Kč) a poté budete chtit opravit na kartu ISIC, budete již muset<br/>uhradi (hjuou cenu karty ISIC (430,- Kč). V případé, že si nejste jisti výběrem typu karty, navštivte Kartové<br/>centrum JU.</li> </ul> |                                                                                                    |
| Souhlasy                                                                                                    |                                                                                                    |
| Souhlasím s použitím osobních údajů a potvrzuji správnost vyplněných údajů. Více informací                                                                                                    |                                                                                                    |
| Potvrzuji, že jsem byl(a) informován(a) o povinnostech studenta vysoké školy a vyjadřuji<br>souhlas s dodržováním vnitřních předpisů a provozních řádů JU, <u>Vice informací</u>                                                                                                    |                                                                                                    |
| Odeslat žádost                                                                                                    |                                                                                                    |

### Převzetí vyrobené karty

Karty jsou pro nově nastupující studenty distribuovány prostřednictvím oddělení HelpDesk CIT. Pokud jde vše normálně a nedojde k mimořádné události (opoždění předání přihlášky ke zpracování, opožděná platba, porucha přístrojů při výrobě) je karta vyrobena maximálně do 10ti až 14ti dnů po zápisu a uložena na oddělení <u>HelpDesk CIT</u>. Zde si ji student musí převzít osobně proti podpisu obálky ve které je karta doručena. Karty jsou vyráběny sériově a je zbytečné žádat přednostní výrobu.

#### Užívání karty

Karta je zásadně **nepřenosná**, je ji nutno chránit jako obvyklou bankovní kartu. V případě zapůjčeni cizí osobě student riskuje zablokování služeb karty, případně úplné zrušení možnosti tyto služby čerpat. Pokud dojde k poškození, zcizení, či ztrátě karty, musí student ve vlastním zájmu (možnost zneužití karty, vybrání částek dislokovaných na kartě) navštívit osobně v co nejkratší době pracoviště IPS a tam s ním problém bude vyřešen. Nová karta je již zpoplatněna v plné výši nákladů: ISIC = 430,-

Kč (250,- Kč licence ISIC + 180,- Kč náklady na materiál a výrobu), student = 150,- Kč (150,- Kč náklady na materiál a výrobu).

### **Platnost karty**

Oba typy karet se musí pravidelně, 1x ročně, prodlužovat. Prodlužováni karet ISIC se provádí za poplatek 250,- Kč (licence ISIC od GTS ALIVE), prodlužování platnosti ostatních karet je zdarma. Veškerá prodloužení platnosti pro kartu ISIC se provádí na pracovišti Kartového centra, platba za prodloužení licence ISIC je **výhradně v hotovosti**. Prodloužit platnost karty je možno nejdříve od 1.9. každého kalendářního roku. Prodloužení platnosti standartní karty JU se provádí na oddělení <u>Kartového centra</u>. **Všechny neprodloužené karty mohou být po konci platnosti blokovány a jejich funkci je možno opět obnovit prodloužením platnosti i po tomto datu.** 

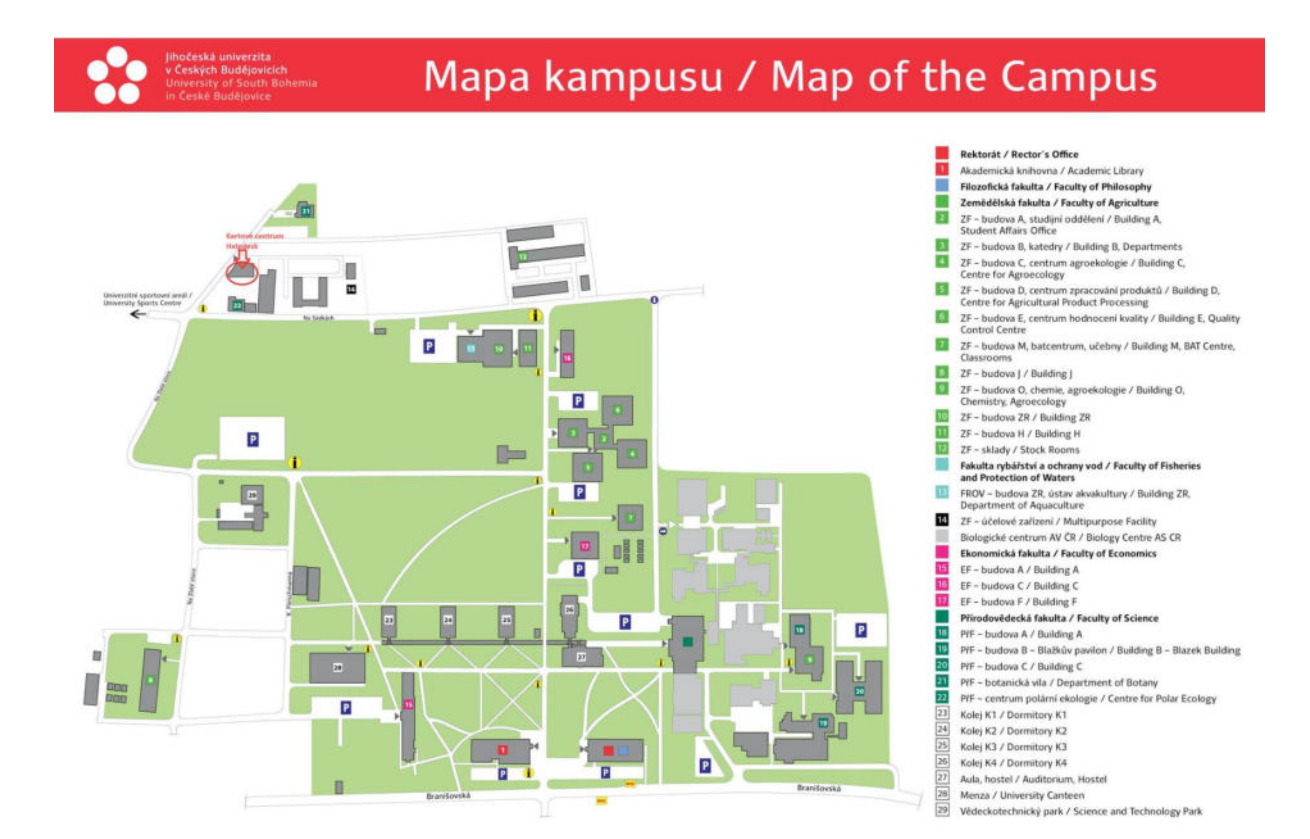

Vydávání karet pro nově nastupující studenty všech fakult probíhá na pracovišti HelpDesk CIT na adrese Na Zlaté stoce 690/3, 370 05 České Budějovice

### Otevírací doba

Pondělí až pátek 8.00 - 12.00 a 13.00 - 15.00

# Kde si zapíšu předměty do zimního semestru?

Pro přihlášení do studijního portálu IS/STAG využijte tento odkaz: https://wstag.jcu.cz/

## IS/STAG – StuduJU

Oficiální mobilní aplikace pro studenty a vyučující Jihočeské univerzity v Českých Budějovicích.

V aplikaci naleznete detailní přehled o studiu včetně přehledného rozvrhu, harmonogramu zkouškových termínů nebo interaktivní mapy Českých Budějovic. Můžete si zapisovat či odepisovat zkouškové termíny a mít tak plnou kontrolu nad studiem na dosah ruky. A co víc, jste ihned upozorněni na zadanou známku ve STAGu nebo na uvolnění zaplněného zkouškového termínu.

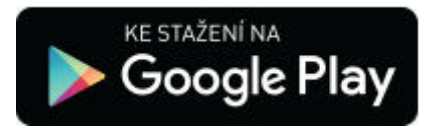

https://play.google.com/store/apps/details?id=cz.unizone.jcu

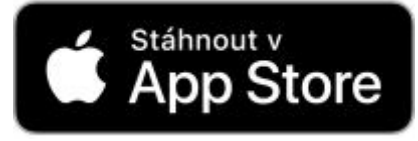

https://apps.apple.com/cz/app/studuju/id1531525347

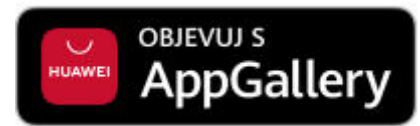

https://appgallery.huawei.com/app/C104988533

# MobilKredit 2

Aplikace pro objednávání jídel ve stravovacích zařízeních.

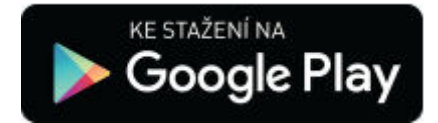

https://play.google.com/store/apps/details?id=anete.droid.mobilkredit

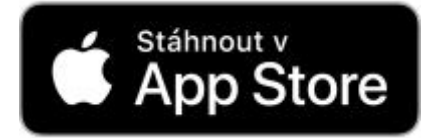

https://apps.apple.com/cz/app/mobilkredit-2/id1308812320